## Comment découper une image.

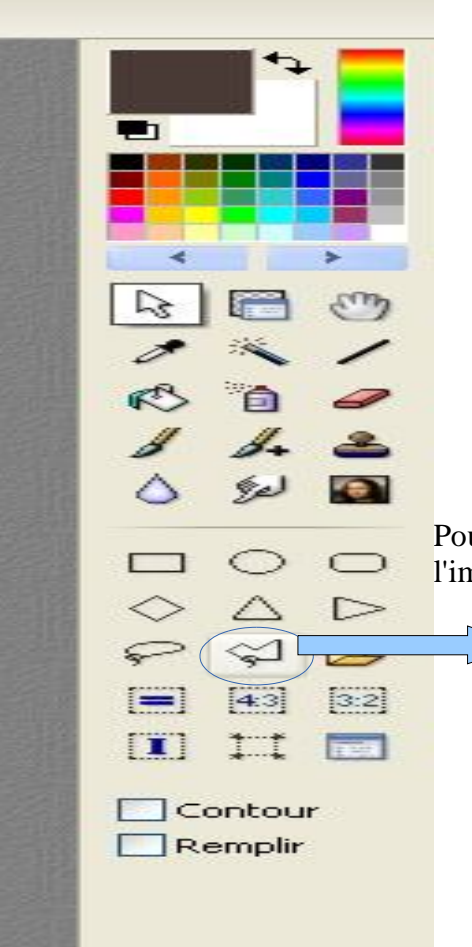

Pour couper une image, il faut utiliser l'outil polygone et détourer l'image que l'on souhaite garder.

<u>Outil polygone</u>.

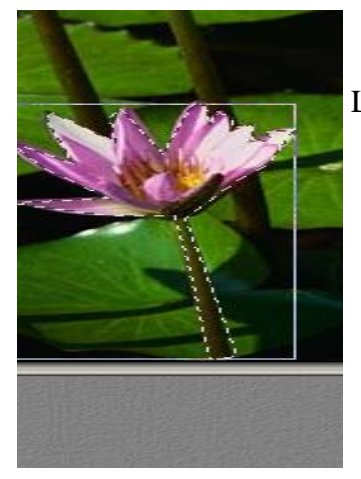

La photo est détourée.

Puis appuyez sur les touches CTRL+C,CTRL+V (copier coller). La partie découpée devient un calque à déplacer et modifier.

une autre page :

il faut appuyer sur  $\rightarrow$  copier  $\rightarrow$  coller en tant qu'image.

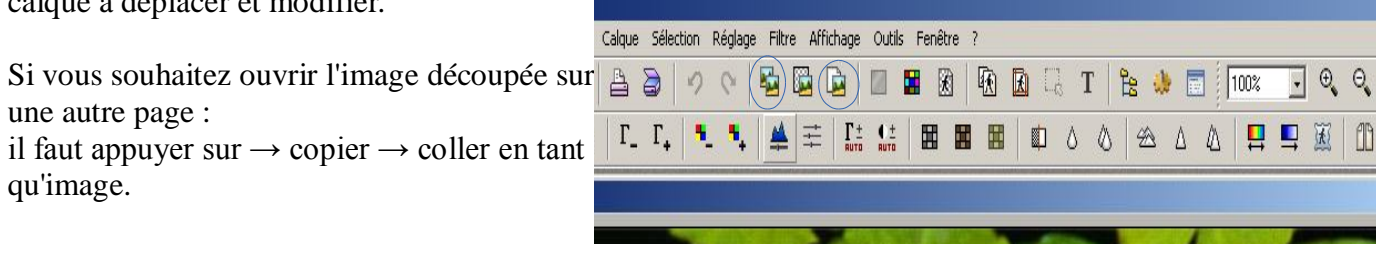